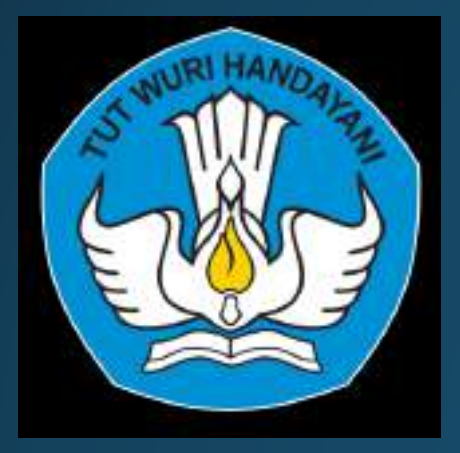

#### TEKNIK PENELUSURAN PUSTAKA SECARA ONLINE

Disampaikan pada acara Program Datasering Universitas Pembangunan Jaya 13 Oktober 2020

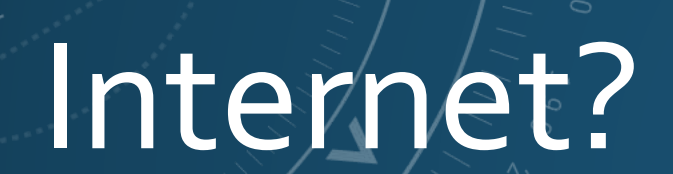

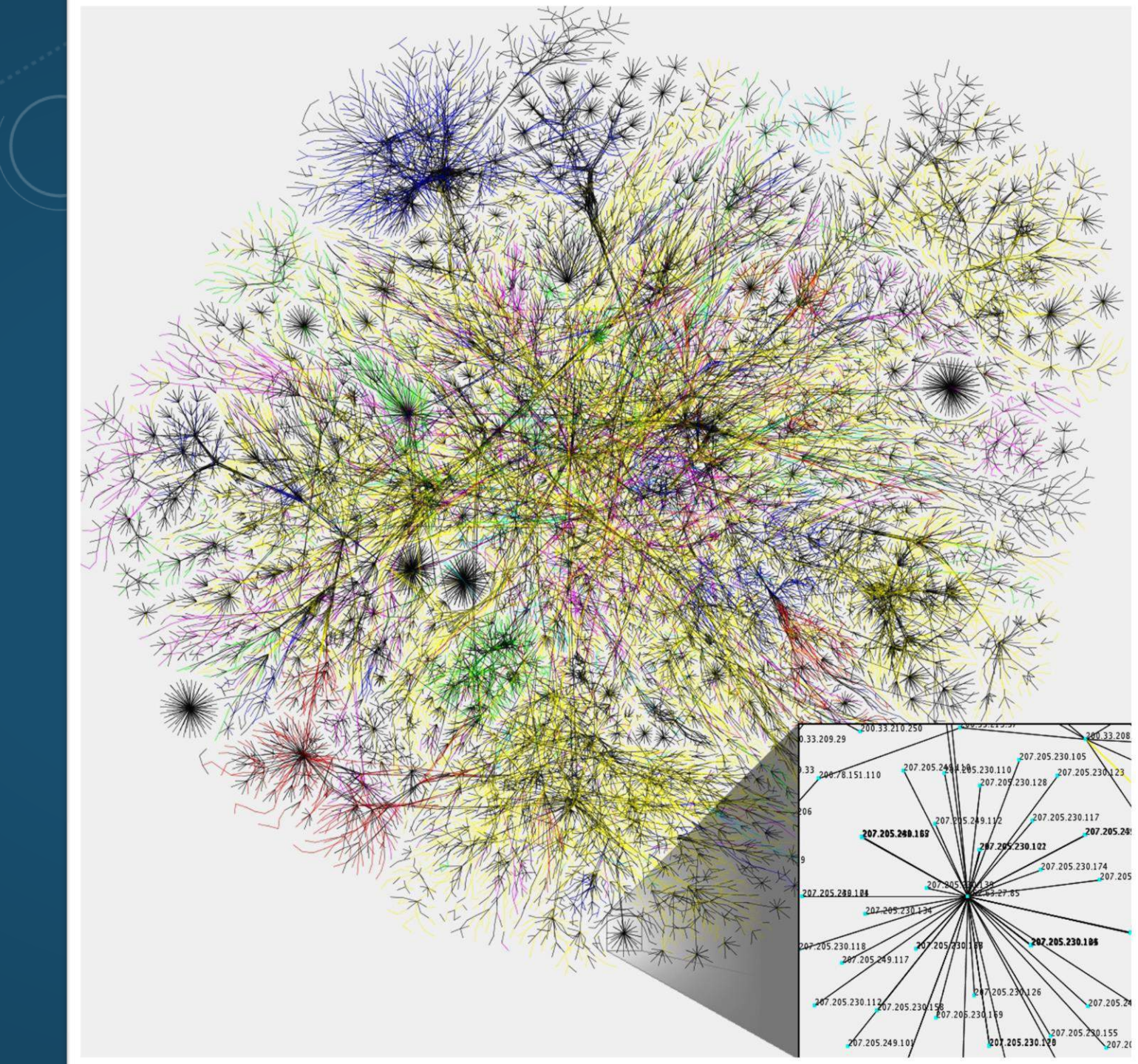

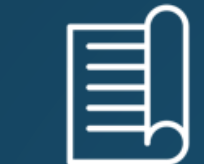

#### DAMPAK BURUK

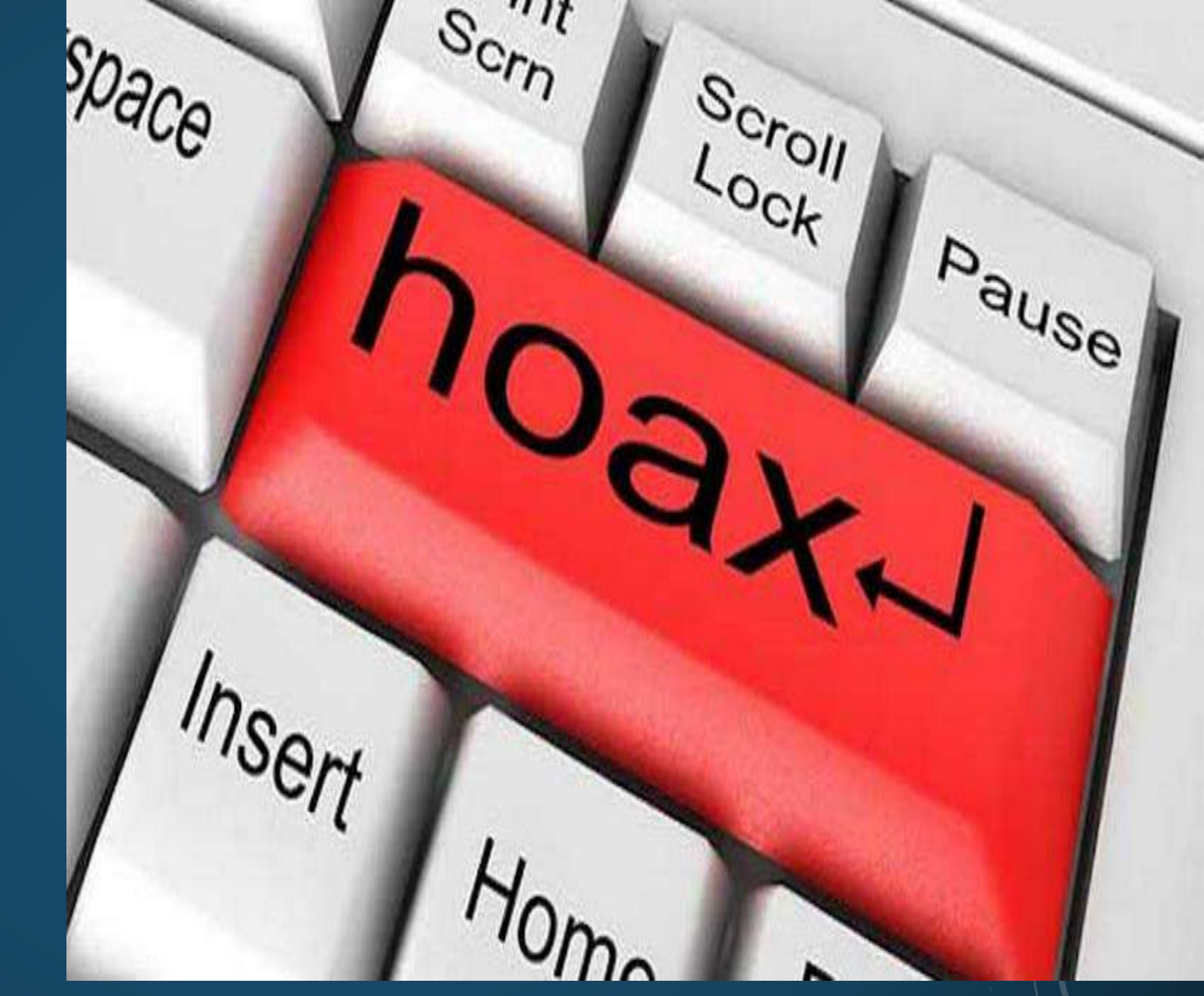

#### SUMBER PUSTAKA YANG BAIK

- Jurnal Penelitian.
- Terbitan resmi dari lembaga penelitian atau institusi dan organisasi resmi.
- Buku mengenai suatu topik yang memang ditulis oleh ahlinya dari sumber resmi
- Situs resmi dari sebuah lembaga.
- Situs resmi pemerintah seperti situs resmi sebuah departemen, situs resmi pemerintah propinsi dan sebagainya

#### SUMBER PUSTAKA YANG BURUK

- Artikel majalah dan koran
- Novel sejarah, sains dan sejenisnya
- Blog Pribadi
- Wikipedia

#### **TOPIK BAHASAN**

- 1. Lisensi CC
- 2. Penelusuran Pustaka Melalui Webite/Pogram
  - OPAC(Online public access catalog)
  - Ejournal
  - Ebook
- 3. Penelurusan Pustaka Melalui Mesin Pencari
  - Google Scholar
  - Garuda Dikti
  - PNRI
- 4. Pembuatan Daftar Pustaka Otomatis

#### LISENSI CREATIVE COMMONS (1/2)

BY (Atribusi) : atribusi kepada pemilik karya asli

SA (share alike) : peluang adanya karya turunan dari lisensi yang sama

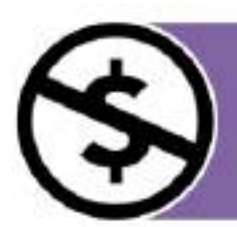

NC (non commercial) : suakarya tidak boleh digunakan untuk kepentingan komersial

D (no derivative works) : hanya memperbolehkan penggunaan karya asli tanpa turunan

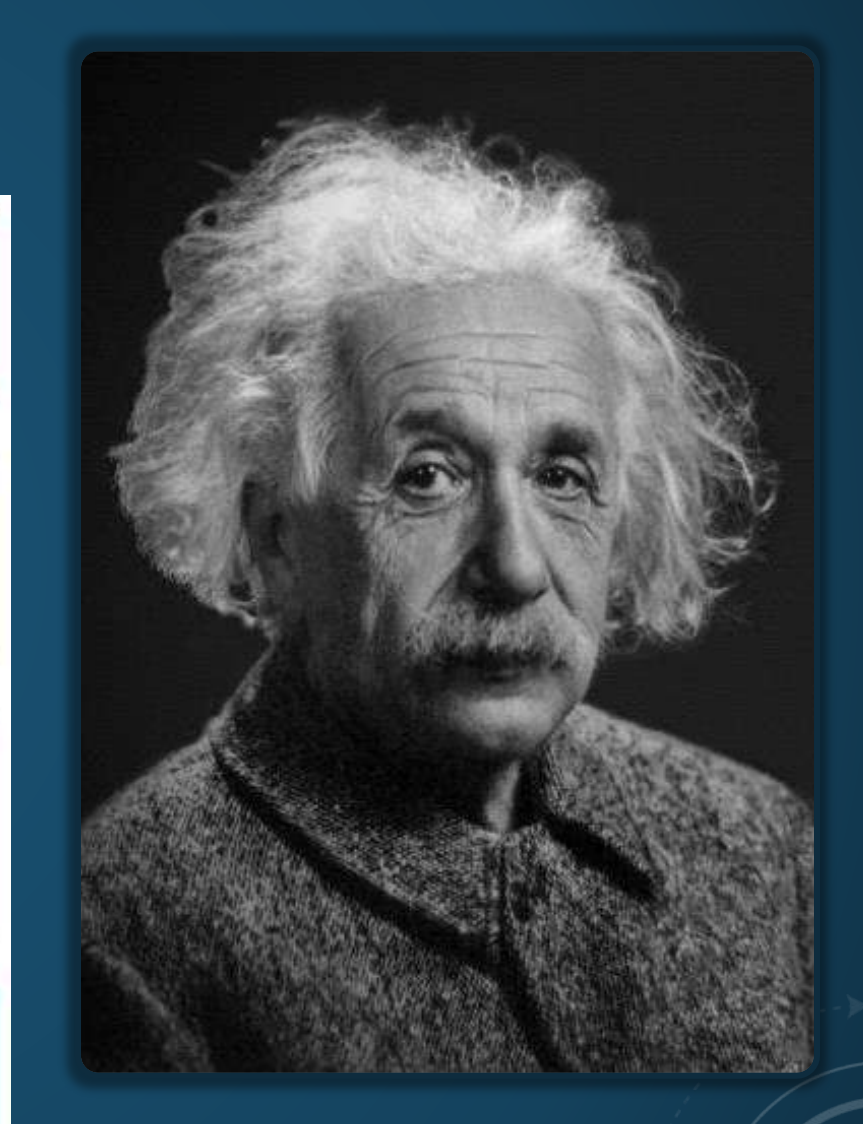

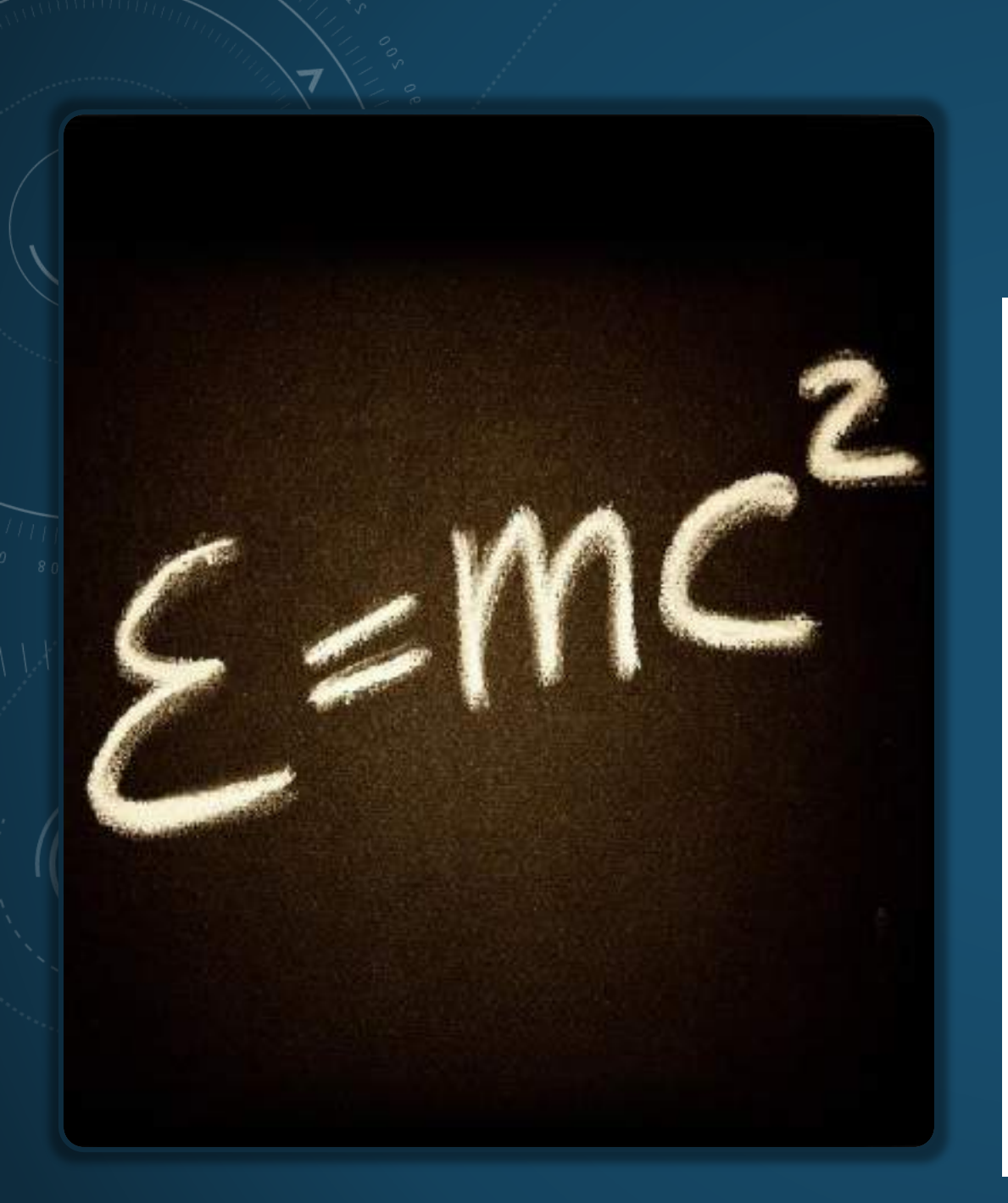

#### LISENSI CREATIVE COMMONS (2/2)

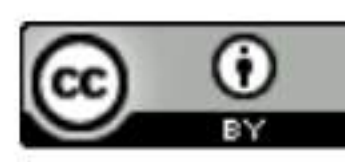

Atribusi CC BY

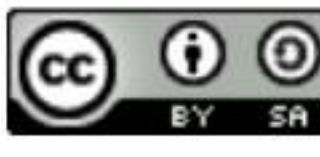

Atribusi-BerbagiSerupa CC BY-SA

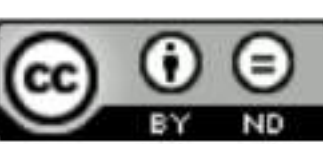

Atribusi-TanpaTurunan CC BY-ND

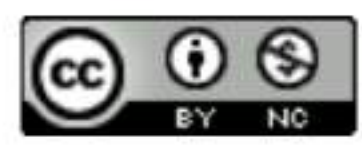

Atribusi-NonKomersial CC BY-NC

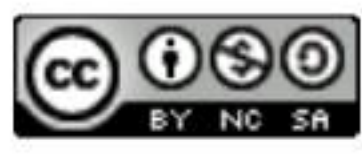

Atribusi-NonKomersial-BerbagiSerupa CC BY-NC-SA

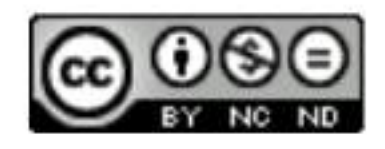

Atribusi-NonKomersial-TanpaTurunan CC BY-NC-ND

#### **OPAC (OPEN PUBLIC ACCESS CATALOG)**

 Program yang membantu dalam penelusuran informasi pustaka baik untuk koleksi cetak maupun digital

| <br>Pencarian Sederhana | Pencarian Lanjut   Pencarian Berbasis MARC   10 Koleksi Sering Dipinjam   Tampung |
|-------------------------|-----------------------------------------------------------------------------------|
|                         | Pencarian Sederhana                                                               |
| Kata Kunci :            | Salah Satu Isi 🗸 Judul 🗸 Semua Jenis Bahan 🗸                                      |
|                         |                                                                                   |

- Pilih ruas yang dicari, misalnya : " Judul "
- Pilih jenis koleksi misalnya "Monograf(buku)", atau biarkan pada pilihan "Semua Jenis Bahan "
- Klik tombol "Cari" atau tekan tombol Enter pada keyboard

#### http://opac.pnri.go.id

#### **E-JOURNAL**

MERUPAKAN JURNAL ONLINE YANG MEMUAT KOLEKSI DIGITAL YANG TERSEDIA DI INTERNET

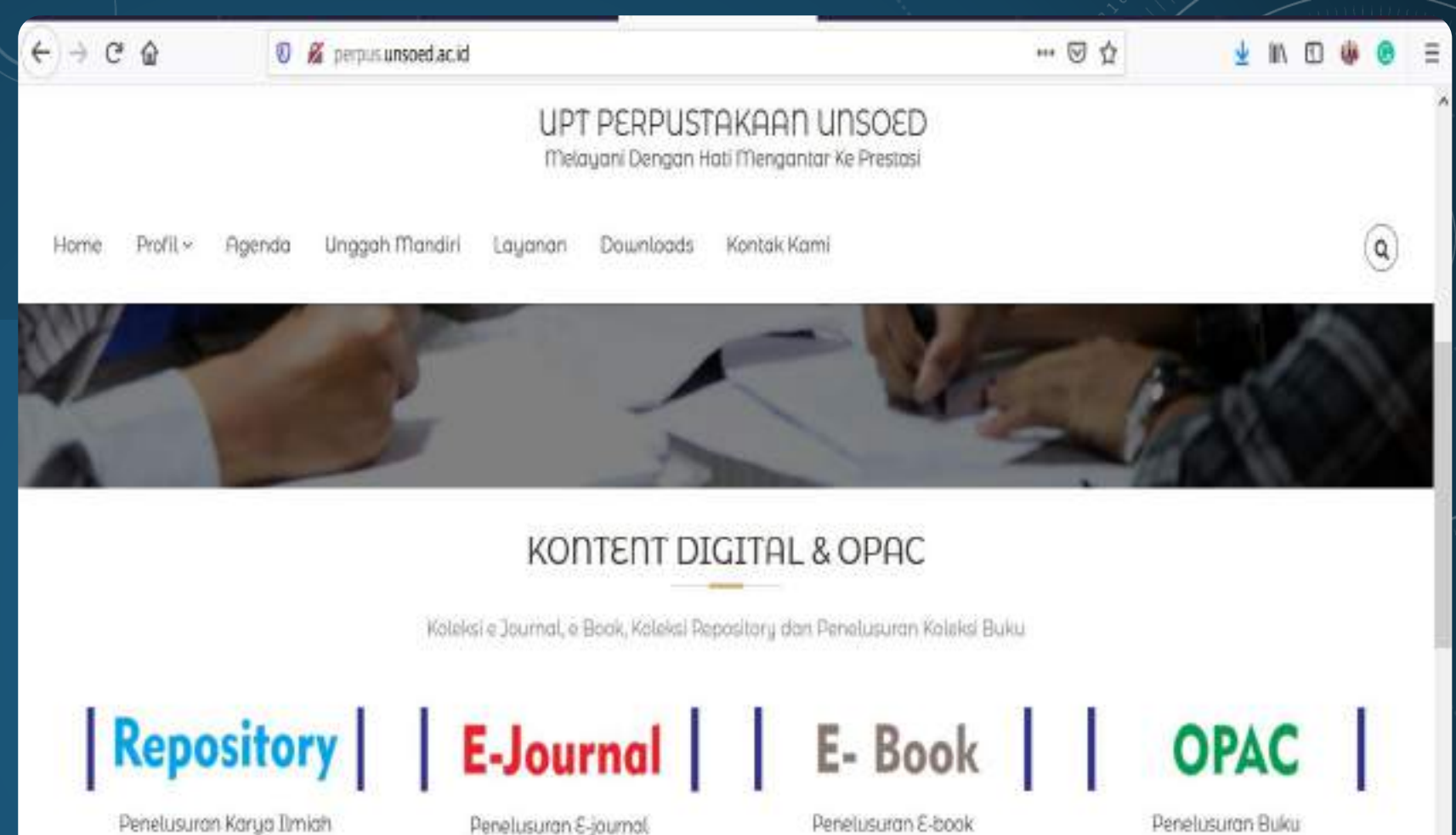

Berita Terbaru

**Trending Topik** 

Pengumuman

http://perpus.unsoed.ac.id/

#### **E-BOOK**

E-Book merupakan buku yang dikemas dalam format digital

#### www.buku-e.lipi.go.id

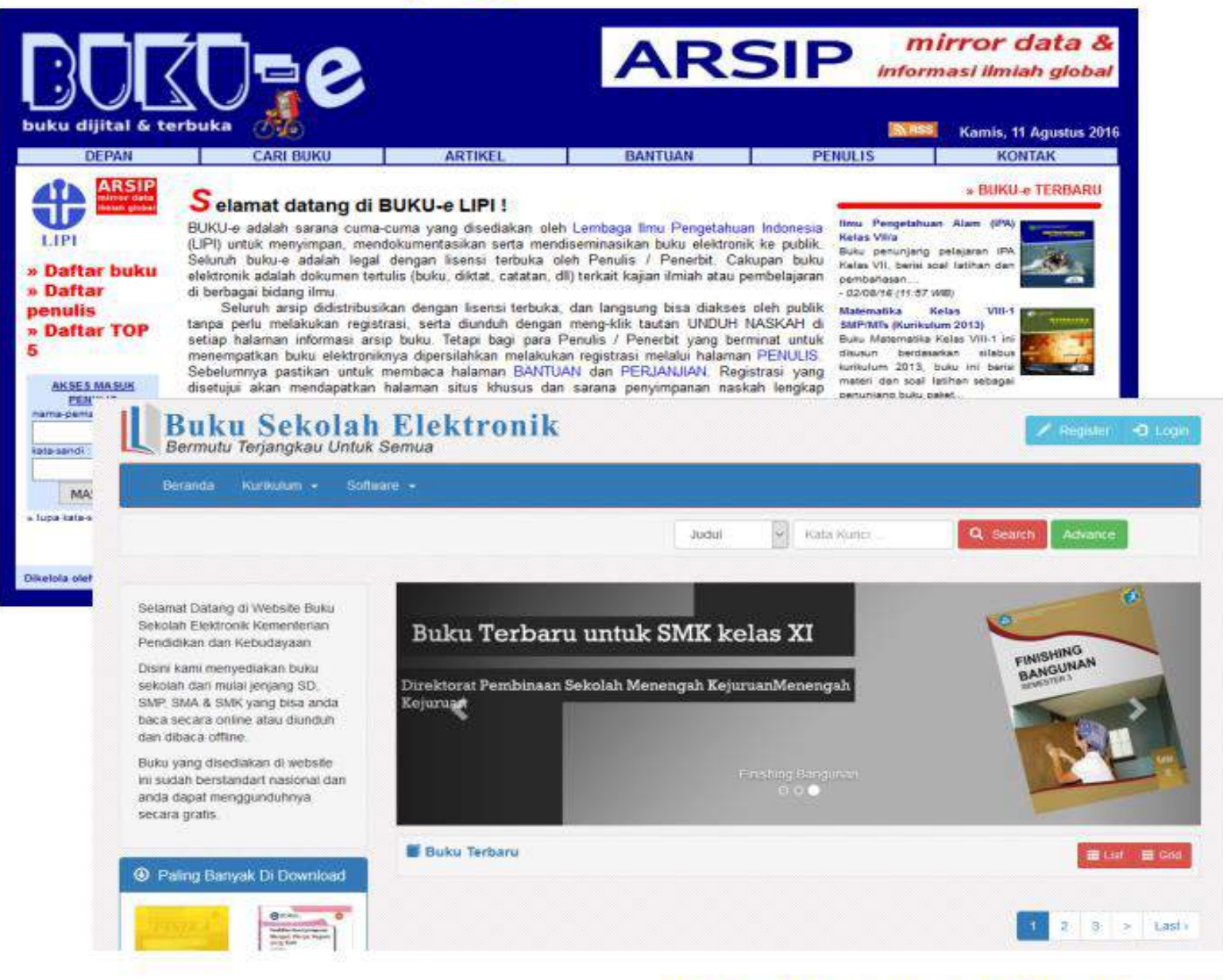

#### http://bse.kemdikbud.go.id

#### **GOOGLE SCHOLAR**

Google Scholar menyediakan layanan pencarian literatur ilmiah secara sederhana

| Web Images More.       | ••                              |                  |                 |                  |   |
|------------------------|---------------------------------|------------------|-----------------|------------------|---|
| Google                 |                                 |                  |                 | ·•               | ٩ |
| Scholar                |                                 |                  |                 |                  |   |
| Articles<br>My library | Please enter a query in the sea | rch box above.   |                 |                  |   |
|                        | About Google Scholar            | All About Google | Privacy & Terms | Give us feedback |   |

#### **TEKNIK PENCARIAN GOOGLE SECARA UMUM**

- site: digunakan untuk pencarian khusus dalam sebuah situs yang dituju. Contoh site:detik.com inflasi
- filetype: digunakan untuk mencari file dengan format file ekstensi tertentu dengan kata kunci. Contoh format file ekstensi doc, xls, ppt, pdf, mdb, txt, dan sebagainya. Misalkan, kita ingin mencari file PDF contoh *Tutorial MYOB filetype:PDF*
- related: digunakan mencari situs-situs yang berkaitan dengan situs yang dicari.
- cache: digunakan untuk menampilkan hasil pencarian tidak aktif lagi yang pernah terindeks oleh Google. Contoh cache:rey1024.com

- intitle: Menampilkan satu kata yang dicari dalam judul halaman. contoh intitle:bacan
- allintitle: Google akan menampilkan semua URL website yang memiliki Judul (Title) yang mengandung kata kunci yang dicari. Contoh allintitle:batu bacan
- inurl: Menampilkan satu kata yang dicari di dalam URL. Contoh di bawah akan menghasilkan daftar URL yang mengandung kata kursus dan isi halaman yang mengandung kata web. contoh inurl:akik
- allinurl: Google akan menampilkan seluruh website yang memiliki kata kunci dalam URLnya. Contoh: allinurl:batu akik

#### **OPERATOR PENCARIAN**

- AND : untuk mencari informasi yang mengandung kedua kata yang dicari. Cara penulisan: atlet+pingpong, atlet and pingpong, atlet pingpong
- OR : untuk mencari informasi yang mengandung salah satu dari dua kata yang dicari. Cara penulisan: sparing or training, sparing training
- FRASE : metode pencarian berdasarkan frase atau kumpulan kata tertentu. Cakupan lebih exact (pasti) Contoh: "atlet pingpong". Maka anda akan mendapatkan hasil pencarian
- NOT (-) contoh pingpong -atlet akan melakukan pencarian frase kata kunci kursus dan
- I'M FEELING LUCKY: Akan membawa kita langsung menuju ke hasil pencarian pertama dari query kita

#### **PERPUSTAKAAN NASIONAL**

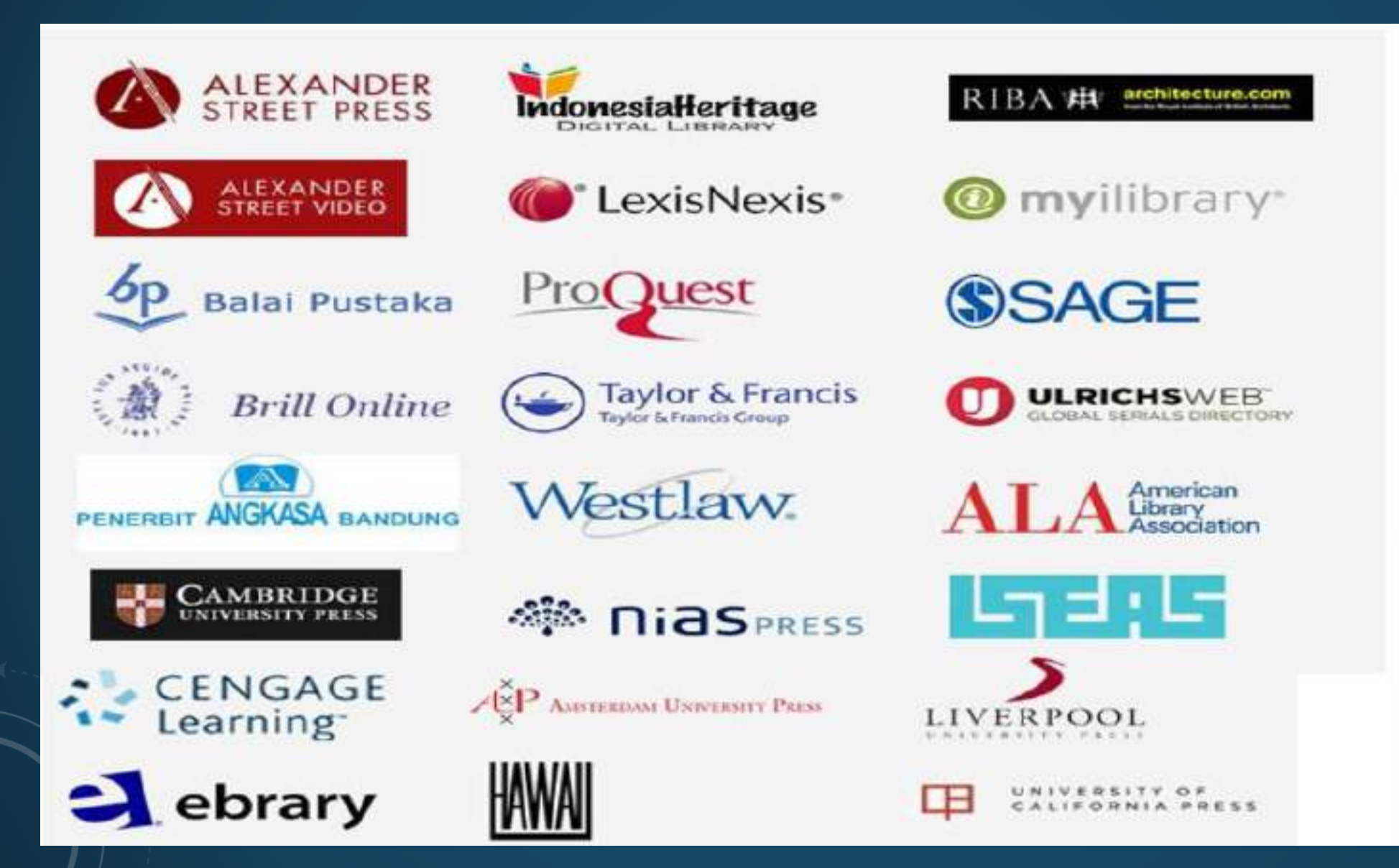

EBS

ASTD

#### LANGKAH-LANGKAH MENJADI ANGGOTA

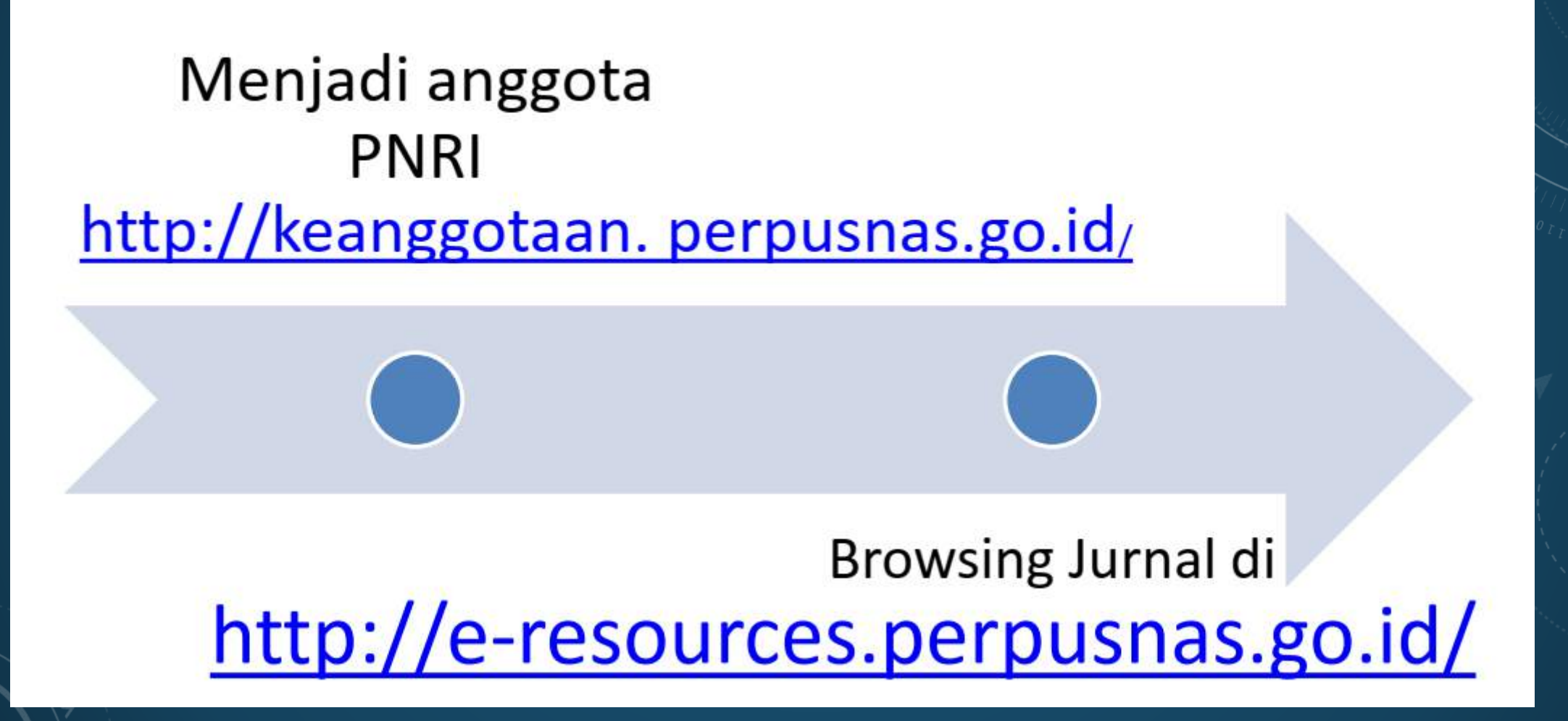

#### **PORTAL GARUDA**

| ← → ℃ ŵ                 | 🗊 🔏 garuda ristekbrin.go.id                                                                                                    | 67% ···· 🖂 🕁 III/                                                                                                    | □ 🐠 💿 ≡         |
|-------------------------|----------------------------------------------------------------------------------------------------|----------------------------------------------------------------------------------------------------|-----------------|
| R GARUDA                |                                                                                                    | Humo Publisher Journal / Conference                                                                                        | Subject Suggest |
|                         | HARI KESAKTIAN P<br>PANCASILA SEBAGAI DASAR PENGUATAN KA<br>MENUJU INDONESIA MAJU DAN BAHAGIA<br>1 OKTOBER 2020                                                                                                    | ANDANI Idmenulis Ardina                                                                                                    |                 |
|                         | Search within 1,272318 indexed articles                                                                                                    | (Autyos Publication) (Autoret Same)                                                                                        |                 |
|                         | 1,272,118 1,883 1,883 1,883 1,883 1,883 1,883 1,883                                                                                                    | Tonferences 40 Subject                                                                                                    |                 |
| Languar                 | nge, Linguistic, Communication & Media Economics, Econometrics & Finance                                                                                                    | immunology & microbiology Law, Crime, Criminology & Criminal Justice Nursing                                               |                 |
| Chemical Engineering, ( | Chemistry & Biornginsening Physics Education Decision Sciences, Operations Research & Man                                                                                                    | agement Mathematics Health Professions Upway & information Science Transportation Enr                                      | rev             |
| Materials Science & R   | westechnology Civil Engineering, Building, Construction & Architecture Industrial & Manufacturing Engineering Huma                                                                                                    | anities www.ay Other Agriculture, Biological Sciences & Forestry chemistry                                                 |                 |
| Computer Scie           | FICE & IT Biochemistry, Denetics & Molecular Biology Automotive Engineering Religion Control & Systems Engineering<br>Antopast Engineering Autonomy Public Health Neuroscience Earth & Planetary Sciences Mechanical Engineering | Arts Demony Engineering Social Sciences Electrical & Electronics Engineering Medicine & Pharmacology Environmental Science | 4               |

v

## Ż

### Menggunakan MENDELEY

Sebagai Aplikasi Sitasi & Reference Manager

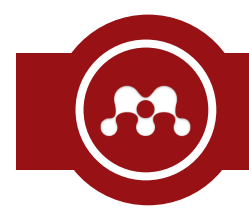

- Mendeley merupakan salah satu aplikasi *reference manager* dan pembuat sitasi secara otomatis.
- Sebagai aplikasi reference manager, Mendeley dapat digunakan untuk mengelola referensi-referensi yang telah Anda kumpulkan.
- Sebagai aplikasi sitasi, Mendeley memudahkan Anda ketika membuat sitasi/kutipan hingga daftar pustaka.

| File Edit View Tools Help                                                                                              |            |           |      |                                                                                                    |                                                                                                    |                                |           |   |
|----------------------------------------------------------------------------------------------------|------------|-----------|------|----------------------------------------------------------------------------------------------------|----------------------------------------------------------------------------------------------------|--------------------------------|-----------|---|
| Image: Calific transmission     Calific transmission     Image: Calific transmission       Add     Folders     Related | Sync       | ()<br>Нер |      |                                                                                                    | Q+Search                                                                                                    |                                | Yahya     | 0 |
| Tevorites                                                                                                    | ^          | AI        | Doci | uments Edit Settings                                                                                                    |                                                                                                    |                                |           |   |
| Needs Review                                                                                                    | *          | •         | 8    | Authors                                                                                                    | Title                                                                                                    | Year Published In              | Added     |   |
| Unsorted                                                                                                    | 54         |           |      | Sprachter an Drang Jan<br>Sprachter Dauer Marine                                                                                                    | Record over Recorder Trage and PT NY Reard<br>Takes 2017-208                                                                                                    | 307                            | 100714    |   |
| Create Folder                                                                                                    | 1.50       |           |      | Republic Soloneer                                                                                                    | Review intel Deep Teacest                                                                                                    | 100                            | 10718     |   |
| Groups<br>Create Group                                                                                                 | 100<br>110 | •         |      | Instant Index<br>Interspicture                                                                                                    | Solid-toimagénter 211                                                                                                    |                                | -         |   |
|                                                                                                    | 1          |           |      | Instance involved (\$756)                                                                                                    | Salah Jong Bru, Nebautan dan Grain van Deng 2015                                                                                                    | 30.0                           | 100714    |   |
| Trach<br>All Deleted Documents                                                                                         | •          |           |      | Supplier Internet                                                                                                    | People (Children (C)) ( pell                                                                                                    | 84                             | 10110     |   |
| atter in Authors                                                                                                    | 2          |           |      | Substant, Jorvethus<br>Annuales, Janual J. Recogart.                                                                                                    | Respectances: Nucleons Southern das Dactions Load<br>Carriedar (EC) and Performant Loads Temps And Longer.                                                                                                    | 218 And Date                   | 1. APT M. |   |
| I<br>bdiah. Muhammat Hanif                                                                                             |            |           | e    | rankto                                                                                                    | Tale Pour Medicing Later Real In 19982418<br>Resourceder and Teamanan                                                                                                    | 212 June Table<br>Box Table    | de 10718  |   |
|                                                                                                    |            |           |      | and the second second s | the second second | Statement in the second second |           |   |

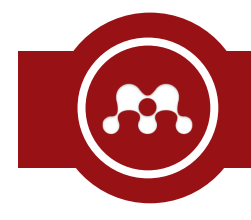

- Mendaftar secara langsung di situs Mendeley.
   [<u>http://bit.ly/mendeleydaftar</u>]
- Mengisi formulir isian yang diberikan hingga selesai.
- Mengunduh dan meng-*install* aplikasi Mendeley Desktop.
   [<u>http://bit.ly/mendeleyunduh</u>]

|       | Enter your email to continue with Mendeley |        |                    |                |                 |
|-------|--------------------------------------------|--------|--------------------|----------------|-----------------|
| Email |                                            | DE     | $\bigcirc$         | 18             |                 |
|       | Continue                                   | L<br>Z | E-mail<br>Password | Stay signed in | Forgot password |

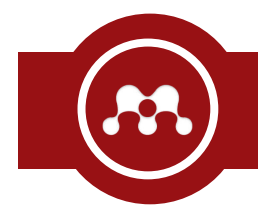

#### Meng-install Plugin untuk Microsoft Office Word

#### • Klik Menu [ Tools ] -> [ Install MS Word Plugin ]

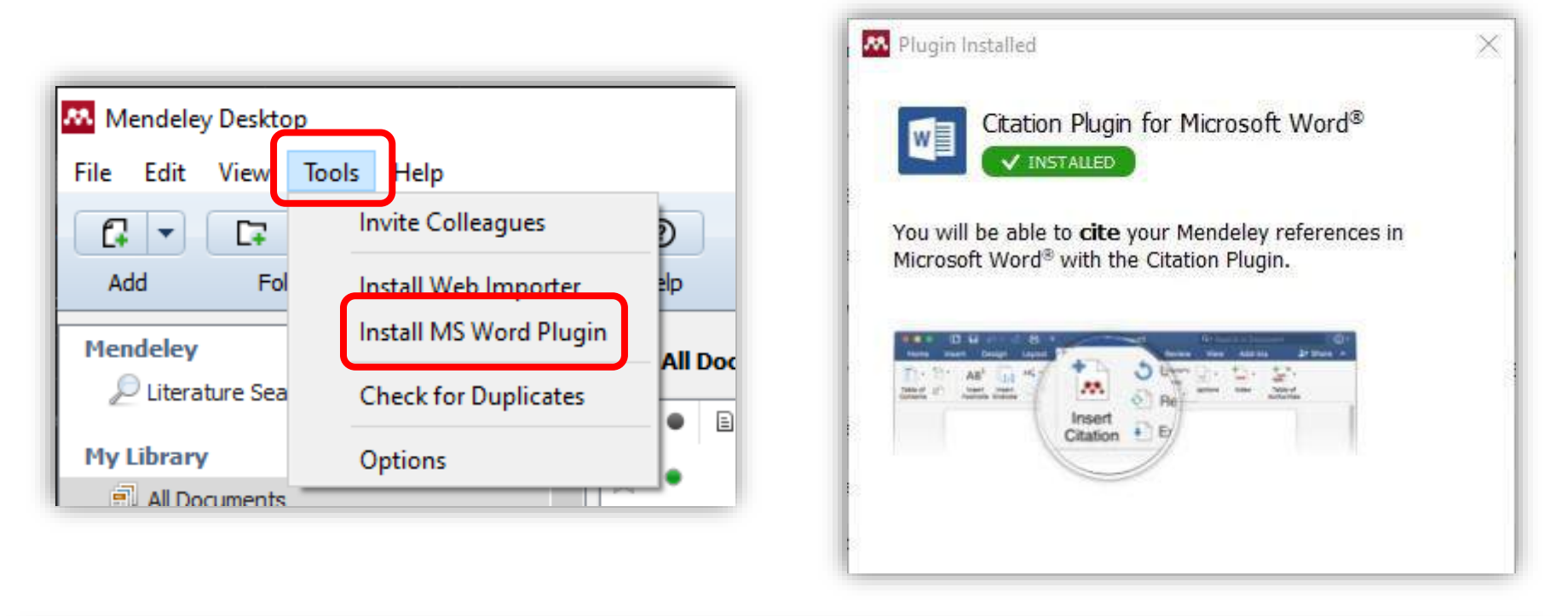

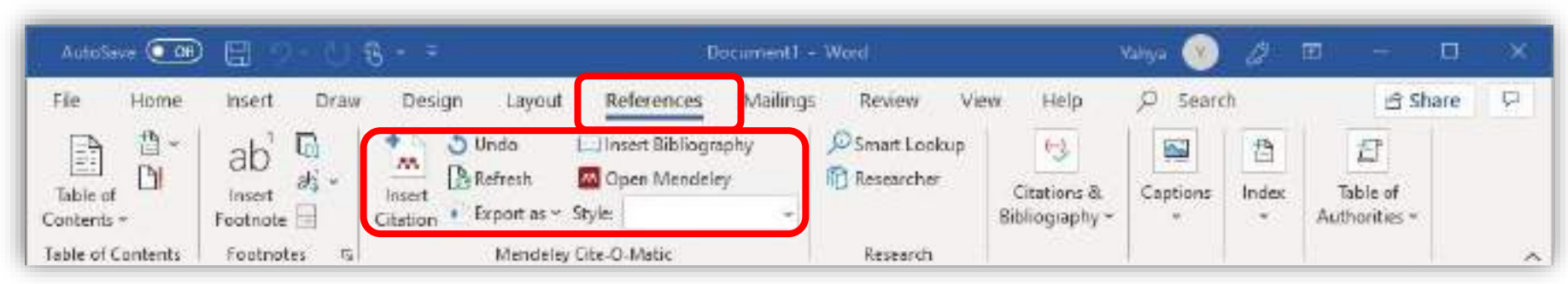

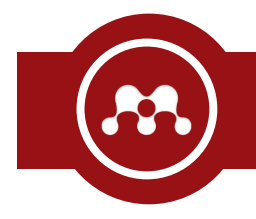

- Klik Menu [ Tools ] -> [ Install Web Importer ] Atau bisa akses [ <u>http://bit.ly/mendeleywebplugin</u> ]
- Klik [ Download/Install browser extension ]

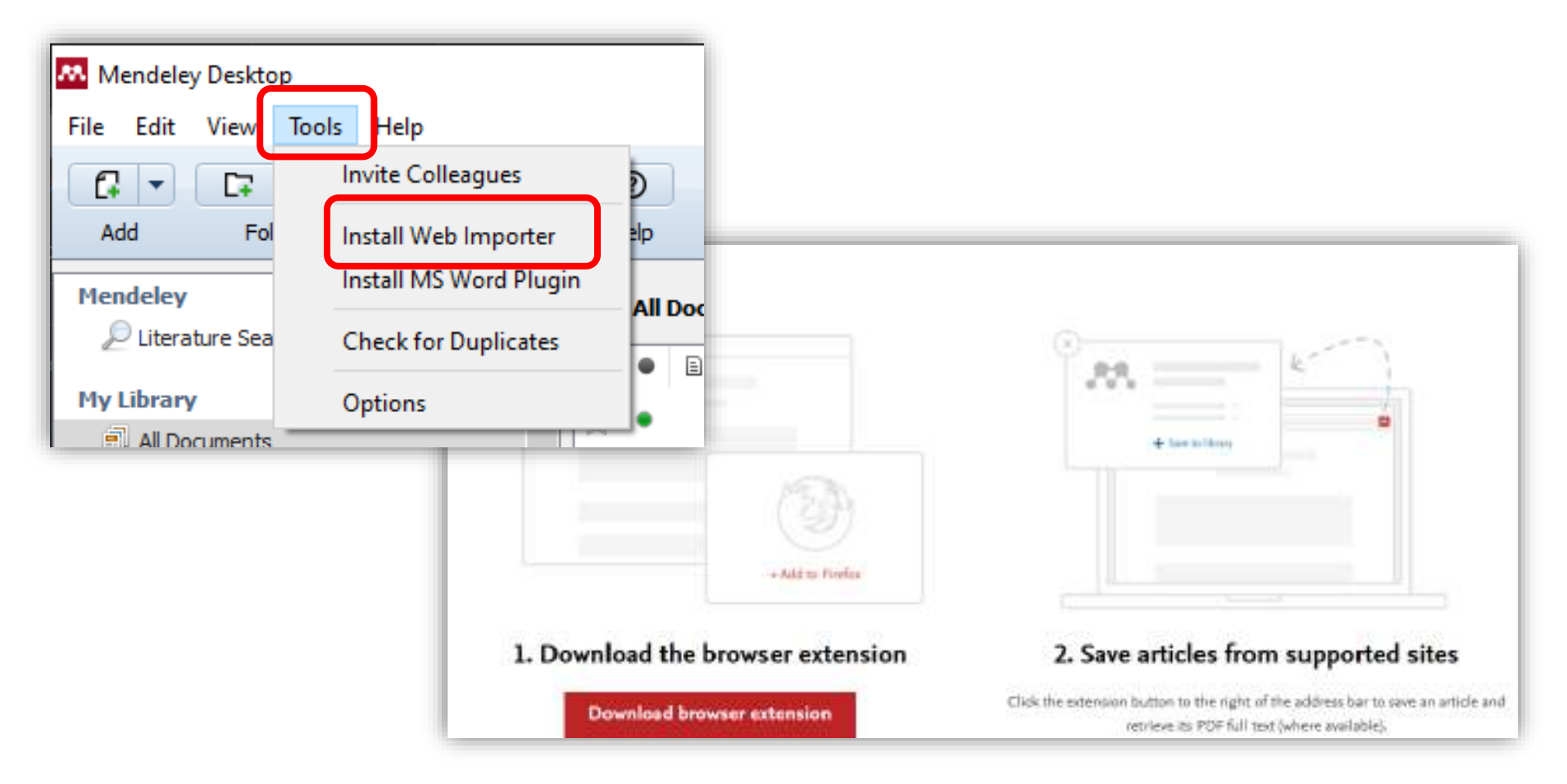

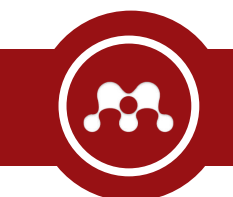

| Mendeley Desktop                                                         |                |                                                                       |                                                                                                    |      |                                                                                   | - 0   | × |
|--------------------------------------------------------------------------|----------------|-----------------------------------------------------------------------|----------------------------------------------------------------------------------------------------|------|-----------------------------------------------------------------------------------|-------|---|
| File Edit Yiew Tools Help                                                | 0              | Sinkronisasi denga                                                    | in web                                                                                                    |      |                                                                                   | Yahya | 0 |
| Add Folders Related Sync                                                 | Help<br>All Do | Mencari referensi                                                     | lain yang berhubungan                                                                                                    |      |                                                                                   |       |   |
| My Publications Unsorted Create Folder                                   |                | Menambah dan m<br>Menambah dokun                                      | enghapus folder<br>nen/referensi baru                                                                                                    | Year | Published In                                                                      | Added | , |
| Groups<br>Create Group                                                   | )년<br>(교<br>(교 | - Referensi tan                                                       | pa file                                                                                                    | -    |                                                                                   | -     |   |
| Filter berdasarkan penulis                                               |                | Referensi der                                                         | ngan file (PDE)                                                                                                    |      | and tonat.                                                                        | -     |   |
| ilter by Authors                                                         | ÷ •            |                                                                       |                                                                                                    | -    | Server Sector.<br>Server Texas Sec<br>Sec. Serverse<br>Recession                  | -     |   |
| lant Energy<br>norm<br>onisa<br>antat                                    | 1 · · ·        | Frank, Anal Southers,<br>Sold: Surrel, Net<br>Series, Nor Hell, Sett. | Ramong Ampon Ale Partners, Ana dar Tepengar Berland<br>Menderholar dargar 201 Jahrwa<br>Stanner of Tenger 10, Automotion, Dar Tenatog Surg                         | **   | in the second                                                                     | -     |   |
| rfianto, Marsandi<br>nef, Jirfan Syarief<br>sheri, Ahmed<br>srori, Wahid | × • •          | Pale, Nov 1, Pale, Sultin<br>Role:                                    | Internet of Parage Sch Stafferter, Disascension,<br>Antonicos, Enterlay Schwarger, Aphilater Schuler (F.<br>Setter Pergenerate Sch, Sand Selans Internet of Parage | -    | Interactional<br>Interactional<br>Interactional<br>Interactional<br>Interactional |       |   |
| stuti, Indeh Fitri 🗸 🗸                                                   |                | Mat.1.5. Ivers                                                        | Self- Angel Stream,<br>Seler Russ Sel Nortern, fertangi Latti Yange                                                                                                |      | Possing Server                                                                    | -     | , |

Tampilan Awal Aplikasi Mendeley

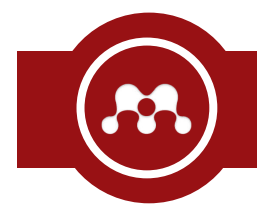

#### Menambahkan Referensi dari File

- Klik ikon 🛛 🚺
- Cari dan tambahkan *file* yang akan digunakan sebagai referensi.

| Mendeley Desktop          |          |                       |        |            | -              |         |
|---------------------------|----------|-----------------------|--------|------------|----------------|---------|
| File Edit View Tools Help |          |                       |        |            |                |         |
|                           | 00       | 0                     |        | Q + Search |                | Yahya 🕥 |
| Add Folders Relat         | ted Sync | Help                  |        |            |                |         |
| Mendeley                  | ^        | All Documents Edit Se | ttings |            |                |         |
| My Library                |          | \star 🖲 🖹 Authors     | Title  | Details N  | lotes Contents |         |
| All Documents             |          |                       |        |            |                |         |
| (E) Recently Added        |          |                       |        |            |                |         |
| 📗 Recently Read           |          |                       |        |            |                |         |
| 🚖 Favorites               |          |                       |        |            |                |         |
| 🙎 My Publications         |          |                       |        |            |                |         |
| Create Folder             |          |                       |        |            |                |         |
| Grouns                    | ~        |                       |        |            |                |         |
| <                         | >        |                       |        | _          |                |         |
| Filter by Authors         | •        |                       |        |            |                |         |
| All                       |          |                       |        | _ No       | documents sel  | ected   |
|                           |          |                       |        |            |                |         |
|                           |          |                       |        |            |                |         |
|                           |          |                       |        |            |                |         |
|                           |          |                       |        |            |                |         |

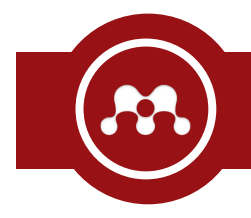

- Klik ikon [] -> [ Add Entry Manually ] .
- Tentukan jenis referensi (buku, jurnal, halaman web, dll).
- Isi data yang dibutuhkan lalu simpan.

| Mendeley Desitop                                                                                                    |           |                             |                                                     | - a x                  |
|----------------------------------------------------------------------------------------------------|-----------|-----------------------------|-----------------------------------------------------|------------------------|
| Add Import additional document                                                                                                    | ts to the | current collection          | Q.+ Search                                          | Yahya 🕥                |
| Mendeley<br>P Uterature Search<br>My Library<br>All Documents<br>Recently Added<br>Recently Read<br>Favorites<br>My Publications<br>Disorted<br>Create Fokler |           | All Documents Edit Settings | Title<br>Kiat Bikn Infografis Keren dan Berkualitas | Details Notes Contents |
| <<br>Filter by Authors<br>Al<br>Sembring, Selemette                                                                                                    | ,<br>,    |                             |                                                     | No documents selected  |

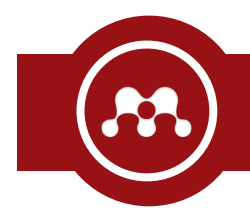

#### Menambahkan Referensi dari Web Browser

- Buka web dengan *browser* yang sudah terinstall plugin Mendeley.
- Klik ikon Mendeley 🚾 dan pilih artikel yang akan ditambahkan.
- Buka aplikasi Mendeley dan klik ikon 📿 untuk sinkronisasi.

| 📀 The Positio                   | n of Mamak Kepala V 📯 🐳                                                                                                    | +                                                                                                    |                                                                                                    |                                                                                                    |                        |            | - C        | D | × |
|---------------------------------|----------------------------------------------------------------------------------------------------|----------------------------------------------------------------------------------------------------|----------------------------------------------------------------------------------------------------|----------------------------------------------------------------------------------------------------|------------------------|------------|------------|---|---|
| $\varepsilon \ \Rightarrow \ G$ | ⑦ Tidak aman   dinan                                                                                                    | nikahukum.fh.unsoed.ac.id/ind                                                                                                    | ex.php//DH/article/view/2214                                                                                                    |                                                                                                    | 跑 ☆                    |            | <b>X</b> 1 | • |   |
|                                 | The of the second                                                                                                    | 227 23 7272 - 22727                                                                                                    | 2722 27250 272 02                                                                                                    | 24.1                                                                                                    | AUTHOR GUIDEL          | INES       |            |   |   |
|                                 | ALTER CONTRACTOR                                                                                                    | The Position of Mar<br>Ancestral Inheritan                                                                                                    | nak Kepala Waris in H<br>ce in Minangkabau Inc                                                                                                    | igh<br>ligenous                                                                                                    | FOCUS AND SCO          | PE         |            |   |   |
|                                 |                                                                                                    | Community                                                                                                    |                                                                                                    |                                                                                                    | ONLINE                 |            |            |   |   |
|                                 | in the second second se | Ellyne Dwi Poespasari                                                                                                    |                                                                                                    |                                                                                                    | SUBMISSIONS            |            |            |   |   |
|                                 | <ul> <li>Interview du</li> <li>Interview du</li> <li>Inter</li></ul>                                                                                                    | Abstract                                                                                                    | Ç.                                                                                                    |                                                                                                    | PUBLICATION ET         | HICS       |            |   |   |
|                                 | STATES OF COMMENSUING AND ADDRESS OF                                                                                                    | There has been a paradigm sh                                                                                                    | ft on the legal stance, role and fund                                                                                                    | tion of 'mamak kepala                                                                                                | PURCHASE/SUBSC         | RIBE       |            |   |   |
|                                 | STATISTICS AND ADDRESS                                                                                                    | wans' in 'harta pusaka tinggi'<br>in the Minangkabau communit<br>role of 'mamak kepala waris' ii                                                                                                    | inheritance that has been handed o<br>y. This article examines several lega<br>i 'harta pusaka tinggi' in the Minang                                                                                                    | fown to generations-<br>Fissues regarding the<br>kabau indigenous                                                    | CONTACT US             |            |            |   |   |
|                                 | MY STATS                                                                                                    | community. Firstly, how is the<br>of 'harta pusaka tingpi' in Mina<br>role of 'mamak kepala waris' in<br>community. This research is an                                                                                         | legal position of mamak kepala wan<br>ngkabau. Secondly, how is the curn<br>barta pusaka tinggi' in the Minang<br>empirical juridical research with de                                                                                   | is in the management<br>ent development of the<br>kabau indigenous<br>scriptive analysis. The                        | CITEDNESS IN<br>SCOPUS |            |            |   |   |
|                                 | Visitors                                                                                                    | primary data for this study we<br>respondents and legal experts,                                                                                                    | re obtained through observation, int<br>while the secondary data were tak                                                                                                    | erviews with<br>an from deak study on                                                                                | -                      |            |            |   |   |
|                                 | 11 9,345 511                                                                                                    | legal documents including juris<br>first, the legal position of man                                                                                                    | prudence and legal theories. The re<br>tak kepala warts' is very important i                                                                                                    | sults of the study:<br>n managing,                                                                                   | TEMPLATE               |            |            |   |   |
|                                 | 107 443<br>732 339<br>537 253                                                                                                    | regulating, supervising and be<br>through generations ( <i>harta pw</i><br>warks is the holder of the contri-<br>community. Second: the devel<br>inseparable from the change in<br>dynamic and able to keep up v<br>externally. | ing responsible for the properties the<br>cake tingg?) for the benefit of nieces<br>of and maintenance of harta pusaks<br>opment of the Minangkabau indigen<br>their society, because the Minangk<br>ith the current development both in | at have been inherited<br>. The mamak kepals<br>i tinggi of the<br>ous people is<br>abau people are<br>iternally and | DOC Journe<br>Temp     | al<br>late |            |   |   |
|                                 | 0000472796                                                                                                    | Keywords: mamak kepala wa                                                                                                    | ris, harta pusaka tinggi <mark>, m</mark> atrilin <mark>e</mark> al                                                                                                    | descent                                                                                                    | TOOLS                  |            |            |   |   |

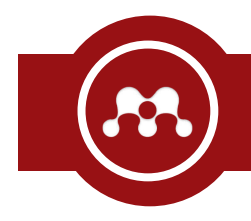

#### Mengubah Detail Referensi

- Pilih artikel/referensi yang akan diubah detail.
- Sesuaikan isi form dengan data yang seharusnya.

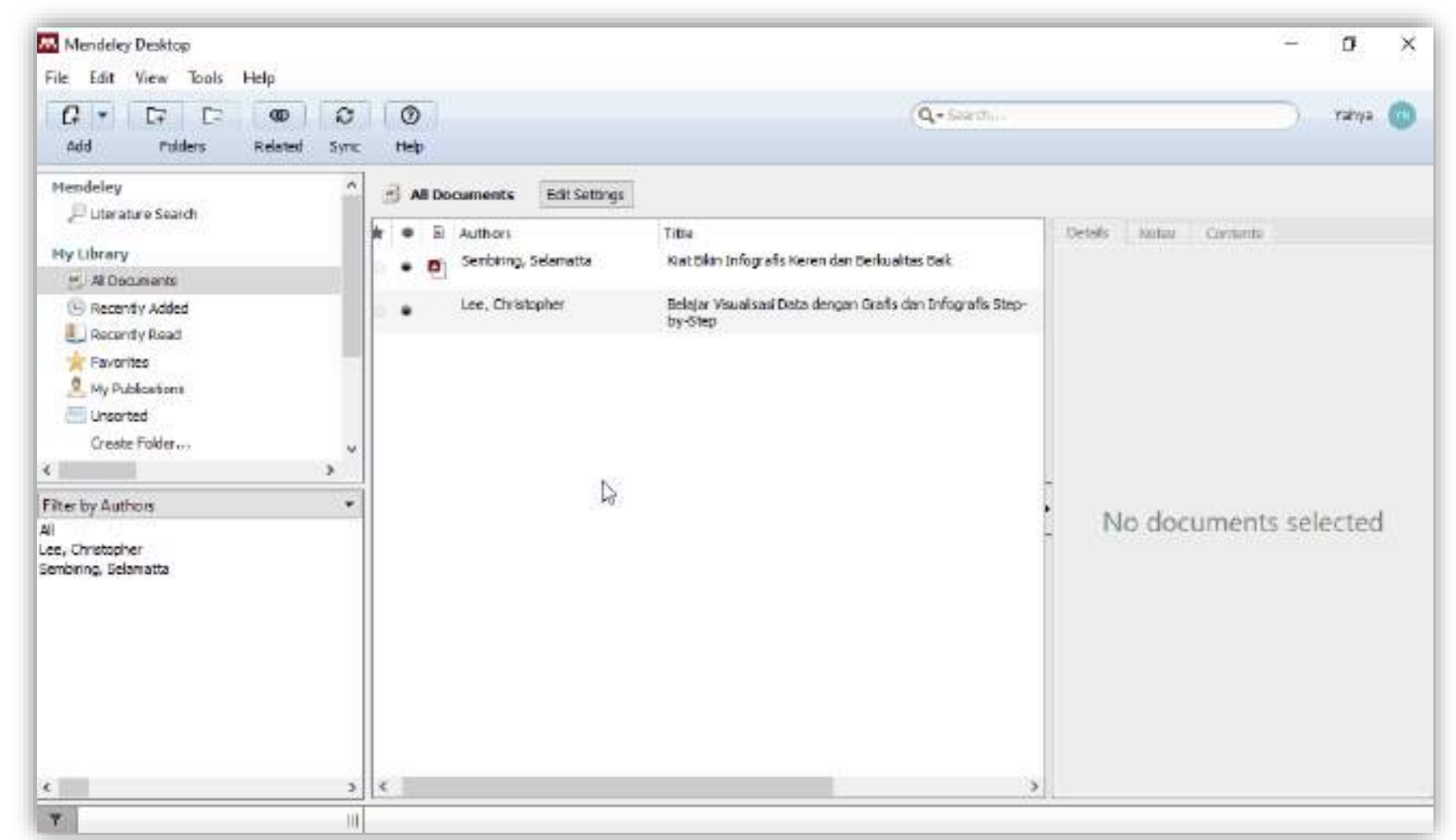

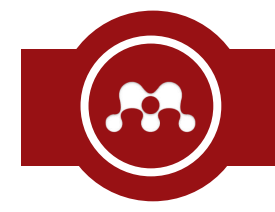

• Klik menu [ References ] ->

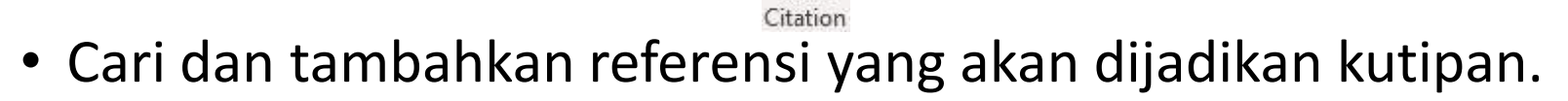

• Klik OK jika sudah selesai.

| 🔼 Mendeley De        | sktop                                                                                                    |             |                                                                                                    |                               |                         | × |
|----------------------|----------------------------------------------------------------------------------------------------|-------------|----------------------------------------------------------------------------------------------------|-------------------------------|-------------------------|---|
| File Edit View       | v Go Tools Help                                                                                                    |             |                                                                                                    |                               |                         |   |
| AI - U<br>Select Pan | Note Highlight Color Zoom Zoom To Fit Pullscreen Sync Help                                                                                                    | <b>d</b> ta |                                                                                                    |                               | Yahiya                  | C |
| Select Pan           | Note Highlight Color Zoon Zoon To Pit Pulscreen Sync Heb<br>The Position of Namek<br>The Position of Namek<br>The Position of Namek<br>nummage, so that the position of the write is ingpler than that of her husband. The community that adheres to this kinship system is the Minangkabau indigenous community. Third, the parental or bilateral kinship system is a kinship system based on lineage through the descent of fathers and mothers who draw a line based on their descendants through the father and mother and upper. Parental and bilateral communities are widely adopted by Javanese, Kalimantan, Aceh, Dayak community and so on.<br>Àssociated with the three existing kinship systems, the form of marriage is one of the main ways to maintain the continuity of the kinship system. Humans cannot develop without marriage, because marriage causes the existence of descent and descent causes a family develops into kinship and society. Therefore, marriage continues human life and society.<br>Indigenous people behold the purpose of marriage is to form an eternal family and to foster and maintain harmonious and peaceful kinship relations. So marriage according to customary law relates to family, community and family affairs. Indigenous people who are still relatively strong, their kinship principles are based on genealogical descent, then marriage is a living value to be able to continue the descent, maintain the genealogy and cortal negation experimed. Also semetimes marriage is a marriage of imprevious kinship. | c           | Details Notes Contents<br>Type: Journal Article<br>The Position of Manu<br>Waris in High Ancest<br>Inheritance in Minan<br>Indigenous Commun<br>Authors: E. Poespasari<br>Men research catalog e<br>Journal: Jumal Dinamika /<br>Year: 2019<br>Volume: 19<br>Issue: 1<br>Peges: 1-18<br>Abstract; | ak Ke<br>tral<br>igkab<br>ity | pala<br>au<br>this pape |   |
|                      | Another aspect of marriage is related to one's position on one's wealth and position                                                                                                    |             | stance, role and function of 'm<br>waris 'in 'harta pusaka tinggi '-                                                                                                    | inak kep<br>Jeharita          | xala<br>nce that        |   |

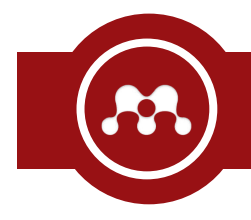

- Klik menu [ References ] -> [] Insert Bibliography
- Maka daftar pustaka akan langsung dibuatkan secara otomatis.

| AutoSave 💽 🖛           | ) 맘 영- 영<br>Insert Draw       | 8 - =<br>Design Layou                    | Docum<br>t References Mailings                              | ient) Word<br>s Review Vi                 | Yutiyu<br>ew Help D Search             | 🛞 🖉 📼             | e 🛛 🗙                  |
|------------------------|-------------------------------|------------------------------------------|-------------------------------------------------------------|-------------------------------------------|----------------------------------------|-------------------|------------------------|
| Table of<br>Contants + | ab' 🕞<br>Incert<br>Footnote 📄 | Incert<br>Citation                       | Den Mendeley<br>Style: Cite Them Right                      | 🔊 Smart Lookup<br>🛅 Researcher            | Insert<br>Citation * D Bibliography *  | Insert<br>Caption | Table of Authorities ~ |
| 2.1 1.1 1.1            |                               | Associated with th<br>the main ways to r | e three existing kinship systemaintain the continuity of th | ems, the form of m<br>e kinship system (P | arriage is one of<br>oespasari, 2019). |                   |                        |
|                        |                               |                                          | DAFT                                                        | AR PUSTAKA                                |                                        |                   |                        |

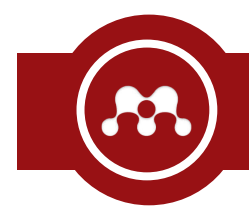

- Klik menu [ View ] -> [ Citation Style ] -> [ More Styles... ]
- Pindah ke *tab* [ Get More Styles ]
- Ketik dan cari *style* yang diperlukan, kemudian klik & *install*.

| Mendeley Desktop                                                        |                            |                                                                                                    | – 🗆 ×                  |
|-------------------------------------------------------------------------|----------------------------|----------------------------------------------------------------------------------------------------|------------------------|
| Eile Edit View Tools Help                                               |                            |                                                                                                    |                        |
| 0 - 07 07 00                                                            | 0 0                        | Q + Searth a                                                                                                   | 🕥 Yahya 😗              |
| Add Folders Related 5                                                   | Sync Help                  |                                                                                                    |                        |
| Mendelcy<br>Differature Search                                          | All Documents Edit Setting | <b>J</b> 2                                                                                                    |                        |
|                                                                         | 🚖 👁 🗈 Authors              | L'Atte n                                                                                                    | Details Notes Contents |
| Hy Library                                                              | Andre Andre                | Tutorial Belajar JavaScript Part 1; Pengertian dan Fungs<br>JavaScript                                         |                        |
| (L) Recently Added                                                      |                            | The Internet of Things with ESP8286                                                                            |                        |
| E Recently Read                                                         | Rejeki, Sri                | Perancangan Node IoT untuk Pemantauan Penibangkit<br>Listrik Tenaga Bayu (PLTB) Menggunakan Arduino dan E      |                        |
| Needs Review 8 My Bublications                                          | Watkins, A. J.             | Perhitungan Instalasi Listrik                                                                                  |                        |
| Unsorted                                                                | Andre Andre                | Tutarlal Belajar MySQL Part 5: Pengertian SQL (Structur<br>Query Language)                                     |                        |
| Create Folder                                                           | Repberry Pi                | About the Wind Vane                                                                                            | <u></u>                |
| Filter by Authors 🔹                                                     | Desar Elektronika          | Pembagi Tegangan (Voltage Divider)                                                                             | No documents selected  |
| Abunan, Puntaninas Panin<br>Ahmed, Elmustafa Sayed Ali<br>Aliant Energy | 🕁 🔹 ID Cloud Heat          | Mari Mengenal Apa itu Internet of Things                                                                       |                        |
| Andre<br>Anonim                                                         | 🖞 🔹 Malich, Nikola         | Mengelola Cron Jobs dengan PHP                                                                                 |                        |
| Aprica<br>Arafat                                                        | Nugroho, Fajar Surya T     | Tri Rancang Bangun Sistem Monitoring Daya Listrik dan<br>Parameter Lingkungan pada Sistem Photovoltaic Berbasi |                        |
| Arfianto, Marsandi<br>Arief, Irfan Syarief                              | Anonim                     | AGS 758 Datasheet                                                                                              |                        |

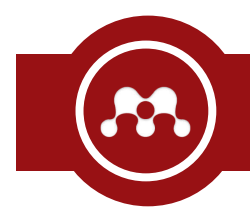

- Klik menu [ References ]
- Tentukan [ Style ] yang ada pada kolom [ Mendeley Cite-O-Matic ] sesuai dengan kebutuhan.

| AutoSave 🤄 OH       | ) 団 ター 〇                                       | g - =                                 | Docum                                                             | ient1 - Word                                 | Vahya                                  | 🛞 a            | œ          | - 0                       |
|---------------------|------------------------------------------------|---------------------------------------|-------------------------------------------------------------------|----------------------------------------------|----------------------------------------|----------------|------------|---------------------------|
| File Home           | insert Draw                                    | Design Layour                         | t References Mailing                                              | s Review Vie                                 | ew Help ,O Search                      | é              | Share      | Comment                   |
| Table of Contents + | ab <sup>1</sup> G<br>Incert #3 -<br>Footnote 🔄 | Incert<br>Citation                    | C. Insert Bibliography<br>Open Mendeley<br>Style: Cite Them Right | D Smart Lookup                               | Insert Citation + C Bibliography *     | Insert Caption | index<br>v | Table of<br>Authorities ~ |
| able of Contents    | Pootnotes 15                                   | Mendele                               | ey Cite-O-Matic                                                   | Research                                     | Citations & Bibliography               | Captions       |            |                           |
|                     |                                                | Associated with th the main ways to r | e three existing kinship systemaintain the continuity of th       | erns, the form of ma<br>e kinship system (Po | orriage is one of<br>Despasari, 2019). |                |            |                           |
| ŝ.                  |                                                |                                       | DAFI                                                              | AR PUSTAKA                                   |                                        |                |            |                           |
|                     |                                                |                                       |                                                                   |                                              |                                        |                |            |                           |

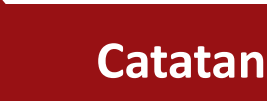

- Fitur [ Sync ] merupakan salah satu fitur yang vital. Fitur ini digunakan untuk sinkronisasi data yang ada di aplikasi dengan yang ada di web.
- Terdapat fitur [ Watch Folder ] pada menu [ File ] yang berfungsi memerintahkan aplikasi Mendeley untuk memantau *folder* sesuai pilihan pengguna.
- Pada bagian detail, terdapat pilihan [Unpublished work]. Jika diaktifkan, maka *file* tersebut tidak bisa dibaca oleh orang lain.

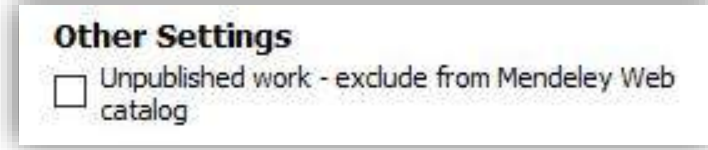

 Tidak semua style yang ada di Mendeley mendukung footnote (catatan kaki).
 Style yang mendukung footnote umumnya ditandai dengan [ (full note) ] pada nama style tersebut.

# MENDELE

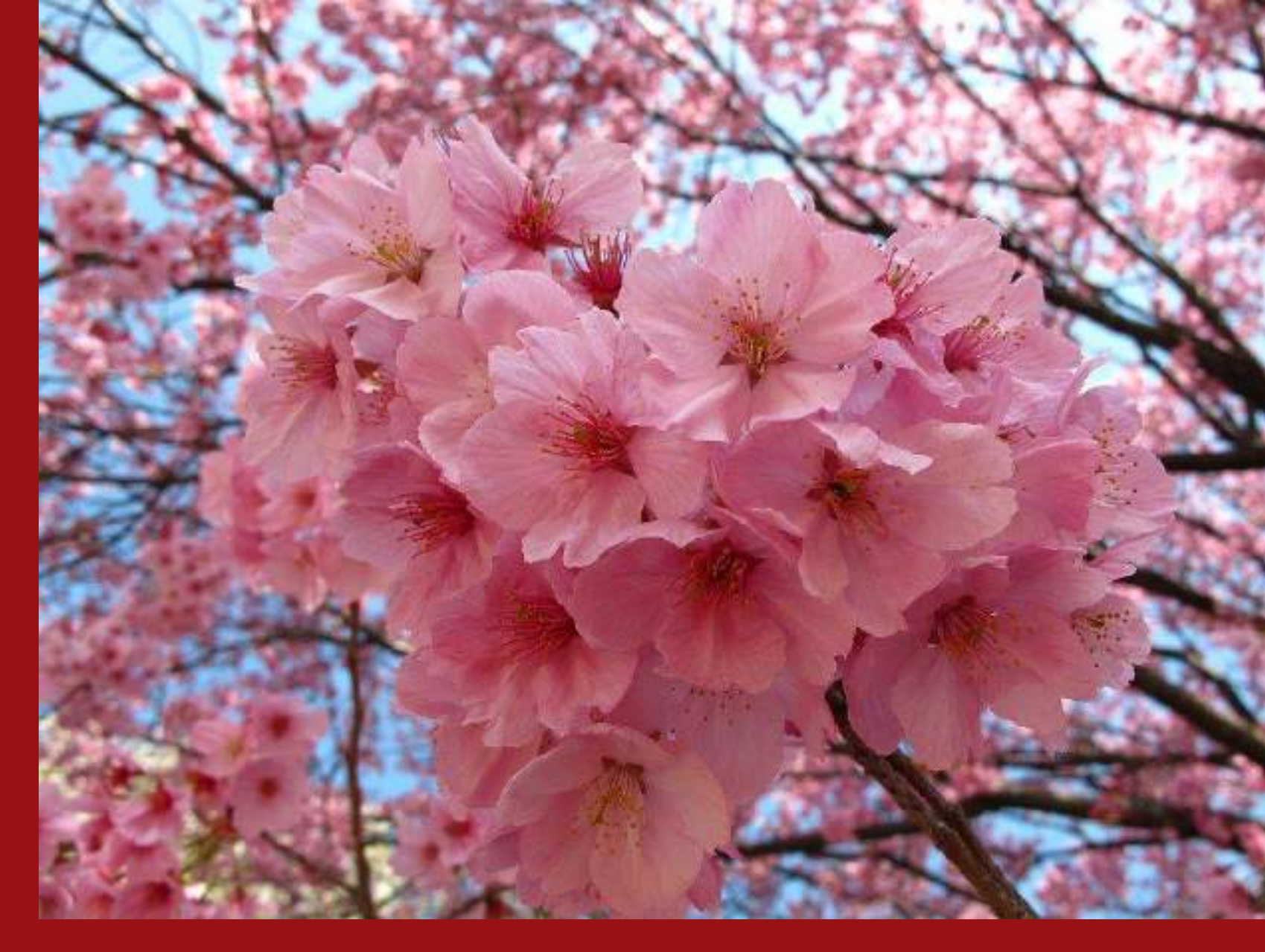

Terima Kasih